## How to update to Win7 x64 Driver for Programming EVM

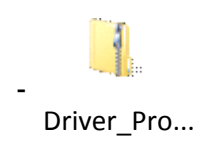

- Unzip the driver files
- Open the device manager and do a right click on "TI CDCE(L)9xx Programming Evaluation Module"

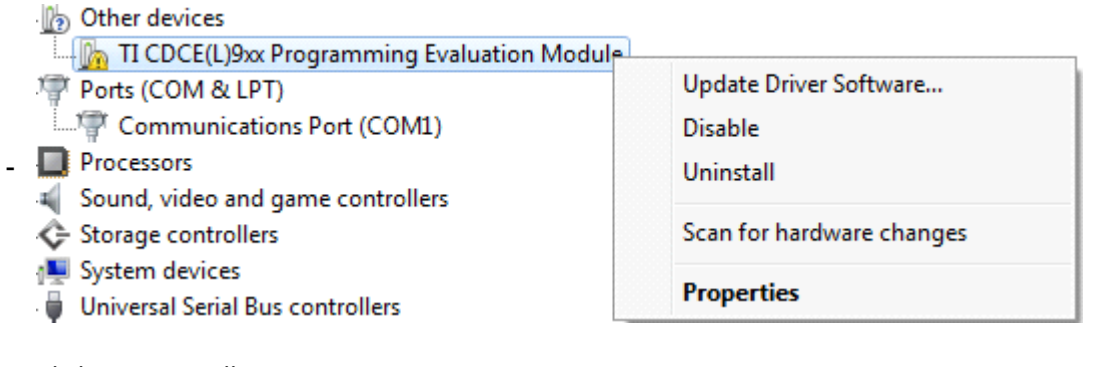

- Click on uninstall
  - Choose to delete driver software, if possible.

|   | Confirm Device Uninstall                                          |  |
|---|-------------------------------------------------------------------|--|
|   | TI CDCE(L)9xx Programming Evaluation Module<br>(COM7)             |  |
| 0 | Warning: You are about to uninstall this device from your system. |  |
|   | Delete the driver software for this device.                       |  |
|   | OK Cancel                                                         |  |
|   | Delete the driver software for this device.      OK Cancel        |  |

- Disconnect the EVM shortly from the USB port and reconnect it again.
- Windows should notify, that the driver installation was not successful
- Click on "Update Driver Software"

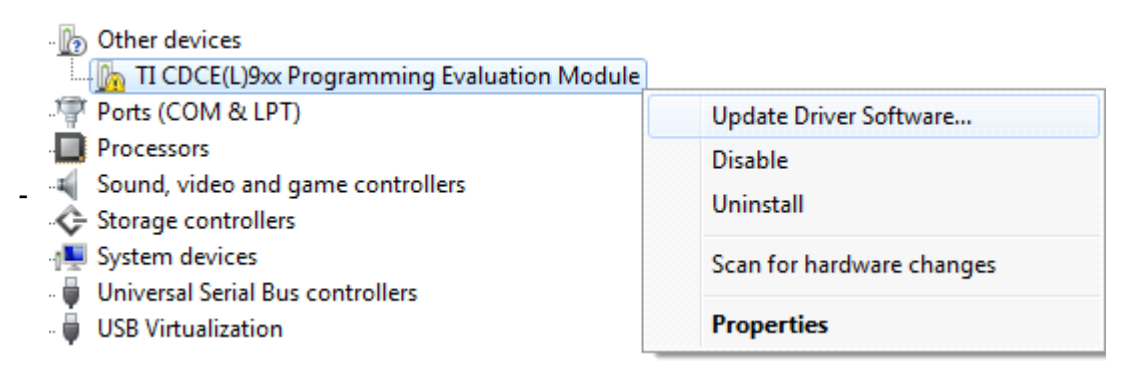

- Browse my computer for Driver software

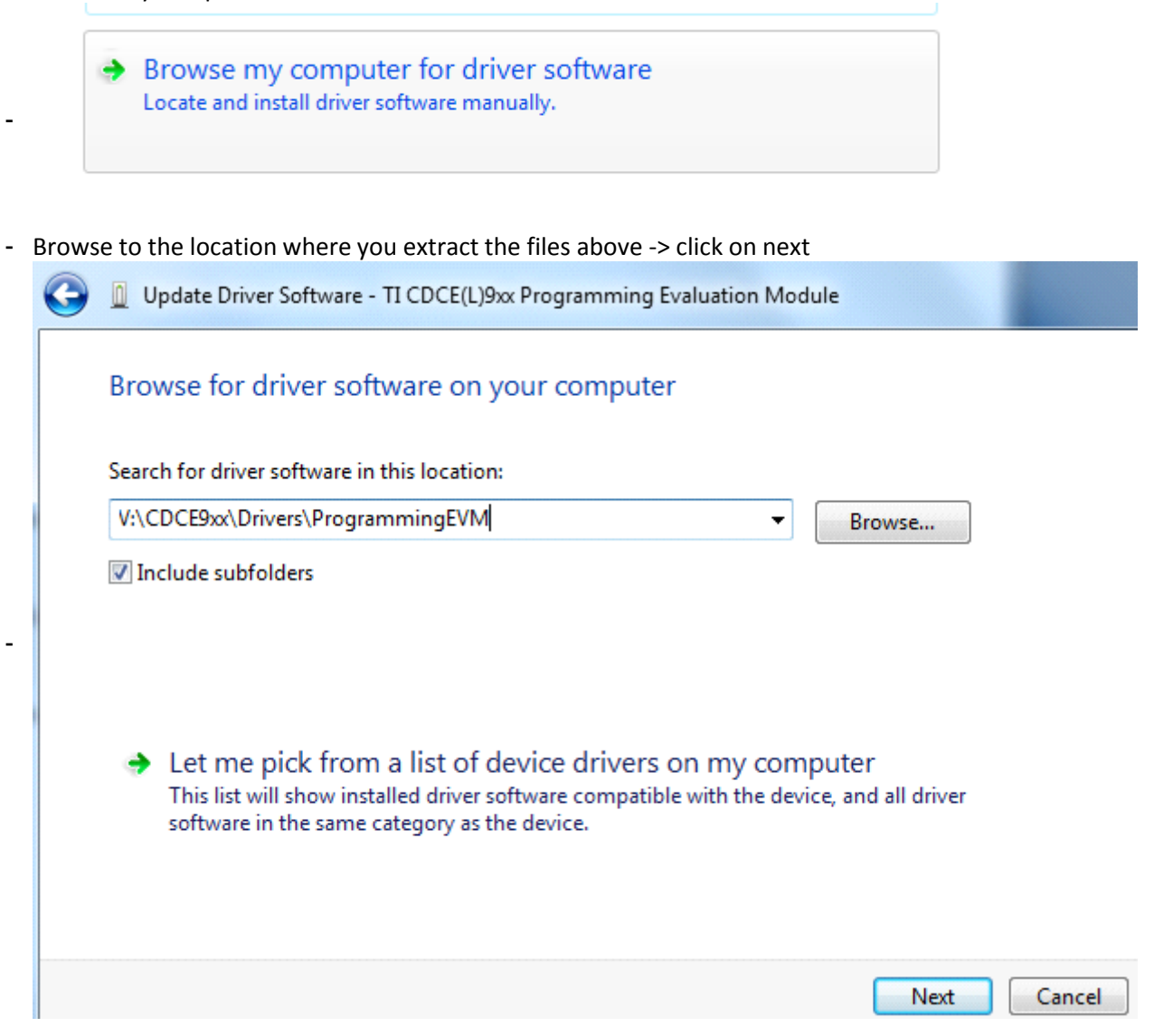

## - Click on "Install"

| Windows Security                                                                               |                                     |  |  |
|------------------------------------------------------------------------------------------------|-------------------------------------|--|--|
| Would you like to install this device software?                                                |                                     |  |  |
| Name: Texas Instruments, Inc Ports (COM & LPT)<br>Publisher: Texas Instruments Incorporated    |                                     |  |  |
| Always trust software from "Texas Instruments<br>Incorporated".                                | Install Don't Install               |  |  |
| You should only install driver software from publishers you tr<br>software is safe to install? | rust. How can I decide which device |  |  |

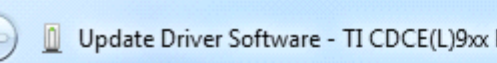

Update Driver Software - TI CDCE(L)9xx Programming Evaluation Module (COM7)

## Windows has successfully updated your driver software

Windows has finished installing the driver software for this device:

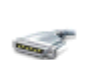

TI CDCE(L)9xx Programming Evaluation Module

Close

- Your driver is now successfully installed:
- Communications Port (COM1) TI CDCE(L)9xx Programming Evaluation Module (COM7) Processors